# Podpis elektroniczny

Odnowienie SimplySign – Mac OS

Instrukcja aktywacji odnowienia podpisu elektronicznego SimplySign w systemie Mac OS

wersja 1.2

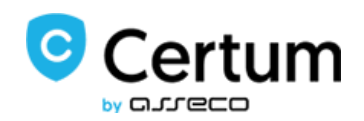

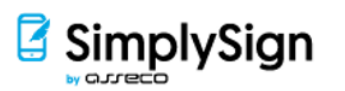

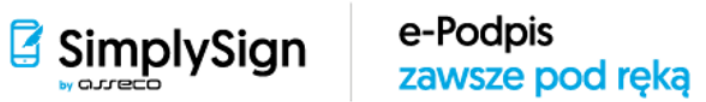

## Spis treści

| 1. | Info | rmacje ogólne                                         | 3  |
|----|------|-------------------------------------------------------|----|
| 2. | Przy | gotowanie do odnowienia                               | 3  |
| 3. | Roz  | poczęcie aktywacji odnowienia podpisu elektronicznego | 5  |
| 4. | Pod  | anie kodu aktywacyjnego                               | 9  |
| 5. | Wni  | osek o odnowienie                                     | 9  |
| ļ  | 5.1  | Weryfikacja danych                                    | 10 |
| !  | 5.2  | Podpisanie aneksu                                     | 11 |
|    |      |                                                       |    |

### 1. Informacje ogólne

Odnowienie certyfikatu kwalifikowanego zrealizujesz w 3 krokach:

- Krok 1 Zakup kodu aktywacyjnego do odnowienia;
- Krok 2 Aktywacja odnowienia certyfikatu kwalifikowanego;
- Krok 3 Pobranie odnowionego certyfikatu na kartę SimplySign.

Poniższa instrukcja dotyczy kroku 2 – Aktywacji odnowienia po otrzymaniu zakupionego kodu **na komputerze Mac OS** (opisany w instrukcji proces został przeprowadzony w przeglądarce Google Chrome).

Jeżeli nie posiadasz kodu aktywacyjnego możesz zakupić go w sklepie Certum lub w punkcie sprzedaży.

- I. Wymagania do przeprowadzenia procesu odnowienia na komputerze Mac OS:
  - Java w wersji 1.8;
  - Przeglądarka Google Chrome lub Mozilla Firefox;
  - SimplySign Desktop.
- II. Odnowienie certyfikatu jest niemożliwe, jeśli:
  - Certyfikat wygasł;
  - Zmieniłeś nazwisko, PESEL, identyfikator (nastąpiła zmiana z dowodu osobistego na paszport);
  - Identyfikator przypisany do certyfikatu stracił ważność;
  - Zmienił się NIP lub REGON reprezentowanego podmiotu;
  - Twój certyfikat został wcześniej unieważniony.

### 2. Przygotowanie do odnowienia

Zanim rozpoczniesz proces odnowienia certyfikatu kwalifikowanego uruchom na komputerze aplikację **SimplySign Desktop** i zaloguj się do usługi:

• Wybierz opcję **Połącz z chmurą:** 

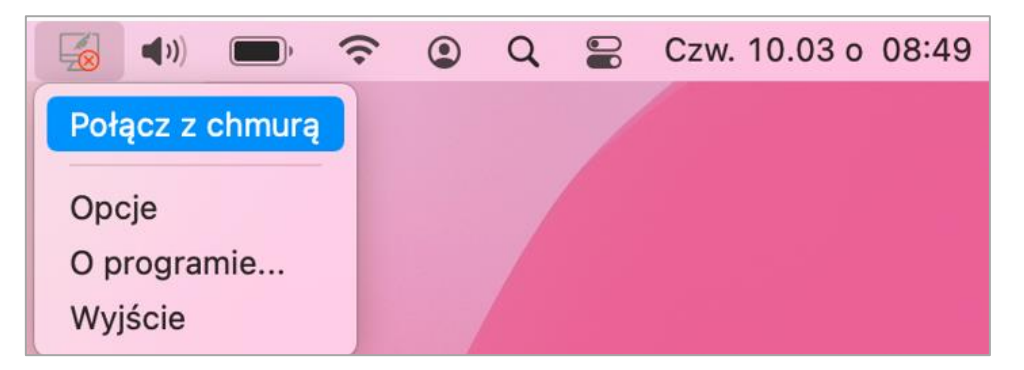

• Następnie podaj adres email, przypisany do Twojego certyfikatu kwalifikowanego oraz wprowadź token z aplikacji mobilnej SimplySign:

| 000 | SimplySign Desktop          |
|-----|-----------------------------|
|     |                             |
| C   | Wybierz język 👻             |
|     |                             |
|     | Logowanie do SimplySign     |
|     | Wprowadź swój adres e-mail  |
|     | Wprowadź token z SimplySign |
|     | Zaloguj                     |
|     |                             |
|     |                             |
|     |                             |
|     |                             |
|     |                             |
|     | © 2022 Asseco Data Systems  |
|     | Anuluj                      |

• Po poprawnym zalogowaniu kliknij na przycisk Zamknij:

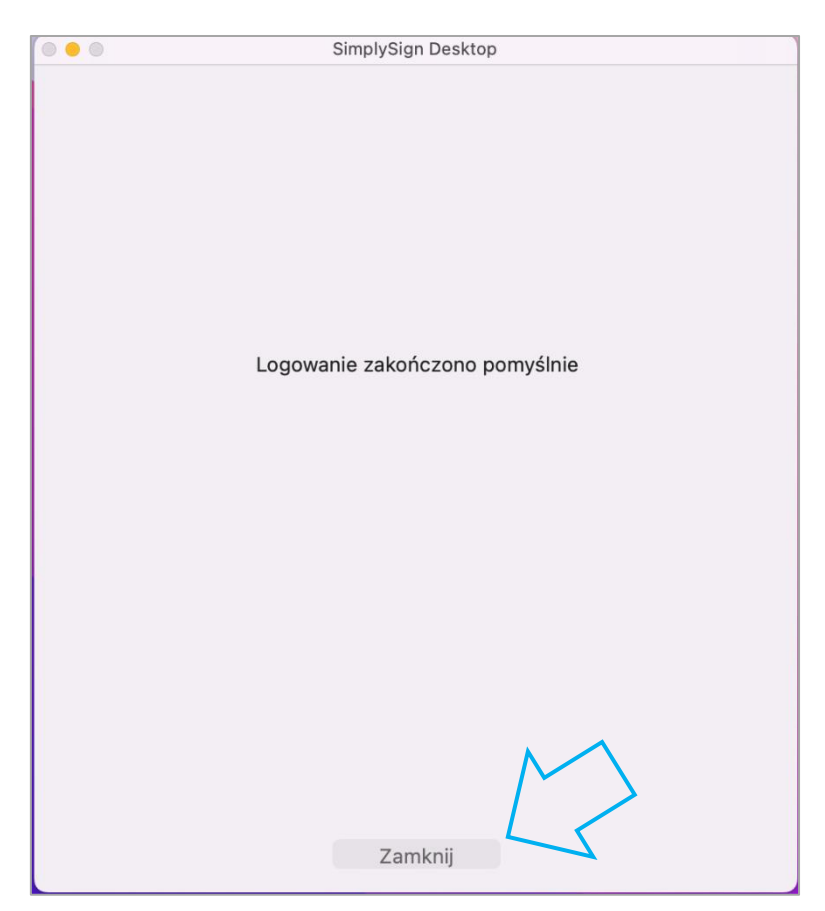

W procesie odnowienia pobierzesz na swój komputer aplikację **Certum CryptoAgent**, która jest niezbędna do wskazania certyfikatu kwalifikowanego, który chcesz odnowić (aplikacja będzie do pobrania w rozdziale 3 niniejszej instrukcji).

Aby uruchomić aplikację Certum CryptoAgent na komputerze Mac OS należy odblokować możliwość jej uruchomienia:

• W terminalu, w konsoli należy wykonać poniższe polecenie:

### sudo spctl --master-disable

 Po wprowadzeniu powyższego polecenia należy wprowadzić i zatwierdzić hasło administratora.

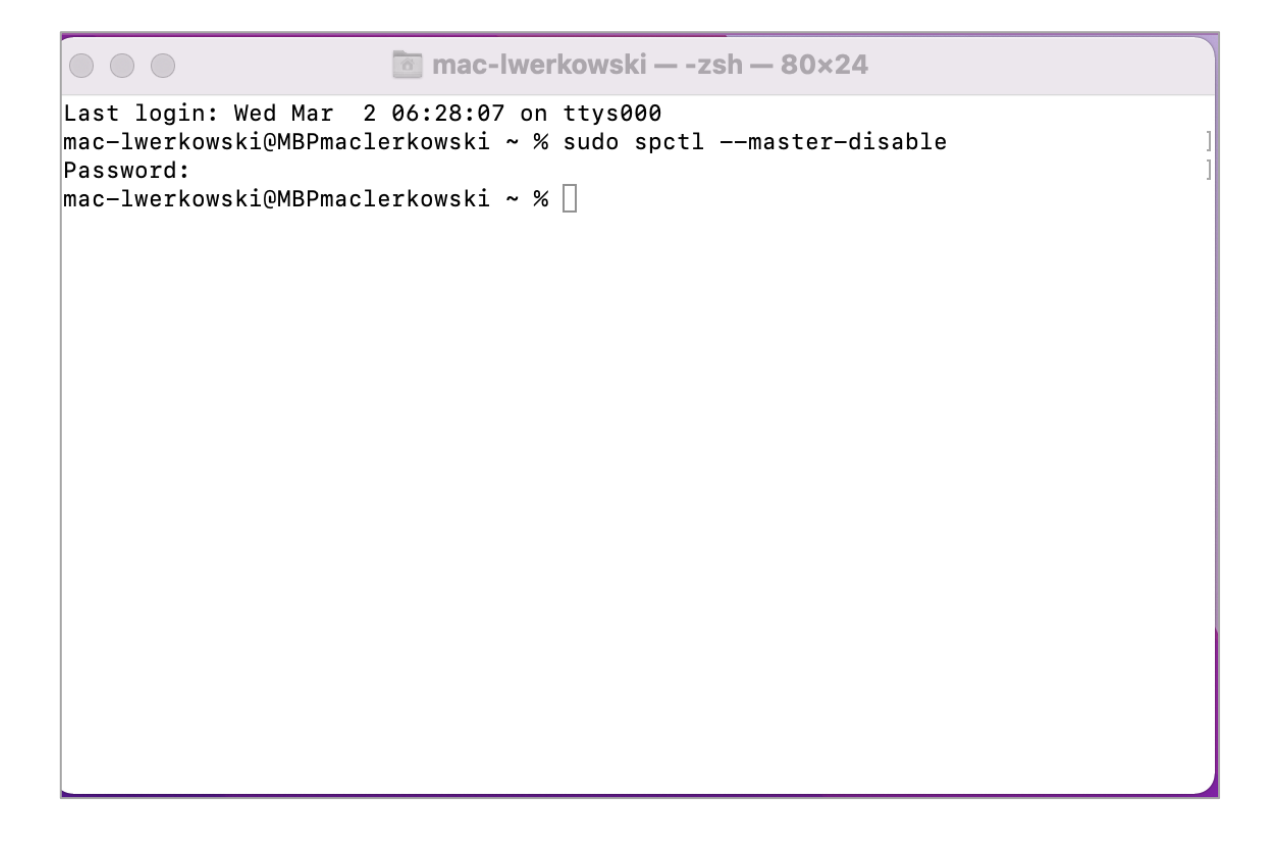

3. Rozpoczęcie aktywacji odnowienia podpisu elektronicznego

Wejdź na stronę https://status.certum.pl/odnowienia/auth

Podgląd strony:

| -Odnowienie certyfikatu kwalifikowanego-                                                                                                    |
|----------------------------------------------------------------------------------------------------|
|                                                                                                    |
|                                                                                                    |
| Odnowienie certyfikatu kwalifikowanego dla: klasycznego e-podpisu / mobilnego e-podpisu w<br>SimplySign (instrukcja)                                                                                                    |
| W celu rozpoczęcia aktywacji odnowienia certyfikatu kwalifikowanego należy pobrać i uruchomić aplikację<br>Certum oraz aplikację JAVA, które wymagane są do odnowienie Twojego certyfikatu. Postępuj zgodnie z<br>poniższą instrukcją:                                                                                                    |
| 1. Jeżeli używasz usługi:                                                                                                    |
| a. Klasyczny e-podpis (fizyczna karta i czytnik) > umieść kartę kryptograficzną w czytniku kart.<br>b. Mobilny e-podpis (usługa chmurowa) > uruchom aplikację SimplySign Desktop i zaloguj się do usługi.                                                                                                    |
| <ol> <li>Sprawdź (<u>sprawdź czy masz aplikację JAVA</u>), czy posiadasz lub zainstaluj aplikację Sun Java Runtime Environment w<br/>aktualnie dostępnej wersji. Najnowszą wersję można pobrać ze strony: <u>http://java.com/pl/</u></li> <li>Pobierz Aplikację Certum wymaganą do odnowienia twojego certyfikatu</li> </ol>                                                                                                    |
| Pobierz aplikację Certum                                                                                                    |
| <ol> <li>Uruchom pobrany plik: aplikacja_Certum.jnlp</li> <li>Poczekaj aż automatycznie uruchomi się aplikacja Certum</li> <li>Dokonaj wyboru certyfikatu kwalifikowanego, który chcesz odnowić i wciśnij przycisk "OK" - automatycznie zostaną<br/>uzupełnione pola "Numer seryjny certyfikatu" i "Numer karty"</li> <li>Uzupełnij pozostałe wymagane pola: "Data urodzenia", "Miejsce urodzenia" oraz "Kod z obrazka" i wciśnij przycisk<br/>"Dalej"</li> </ol> |
| Numer seryjny certyfikatu*                                                                                                    |
| Numer karty *                                                                                                    |
| Data urodzenia*                                                                                                    |
| Miejsce urodzenia*                                                                                                    |
| xk3ns7                                                                                                    |
| Kod z obrazka*                                                                                                    |
| * - pole wymagane                                                                                                    |

Będąc na stronie wykonaj następujące kroki:

I. Pobierz aplikację Certum:

Pobierz aplikację Certum

II. Na dole ekranu, w lewym rogu naciśnij przycisk **Zachowaj**.

| 0 | Pliki tego typu mogą wyrządzić szkody na komputerze. Czy<br>chcesz mimo tego zachować plik aplikacja_Certujnlp? | Zachowaj | Odrzuć |  |
|---|----------------------------------------------------------------------------------------------------|----------|--------|--|

**III.** Uruchom pobrany plik: **aplikacja\_Certum.jnlp** korzystając ze skrótu w przeglądarce tak jak jest to pokazane poniżej:

|                     |   | Otwórz                          |
|---------------------|---|---------------------------------|
|                     |   | Zawsze otwieraj pliki tego typu |
|                     |   | Pokaż w Finderze                |
| aplikacja_Certujnlp | ~ | Anului                          |

- IV. Potwierdź uruchomienie aplikacji Certum CryptoAgent.
- V. Następnie naciśnij przycisk **Otwórz**:

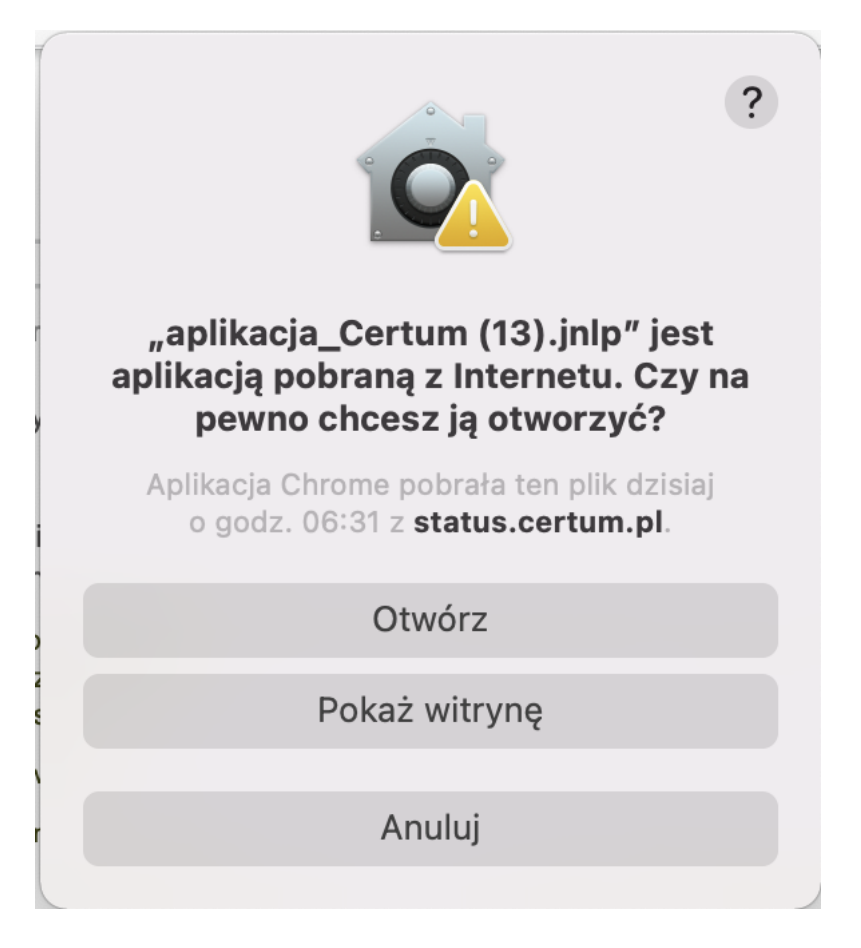

VI. Aby uruchomić aplikację wybierz – Run:

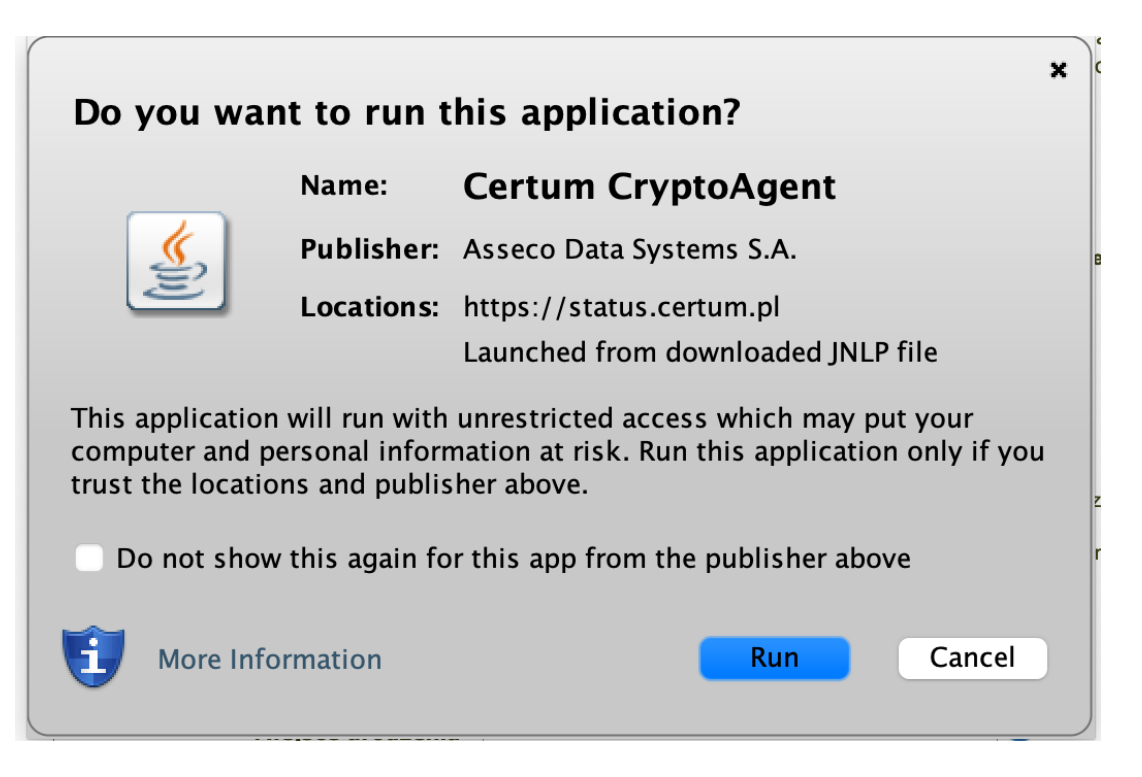

- VII. Po uruchomieniu aplikacji pojawi się okno wyboru certyfikatu.
- VIII. Dokonaj wyboru certyfikatu kwalifikowanego, który chcesz odnowić i wciśnij przycisk **OK**:

|                                                             | Wybierz certyfikat                           |              |               |
|-------------------------------------------------------------|----------------------------------------------|--------------|---------------|
|                                                             | Certyfikaty                                  |              |               |
| Wystawiony dla                                              | Wystawiony przez                             | Ważny do     | Numer seryjny |
|                                                             | Certum QCA 2017                              | 2022-04-01   | 4E C1 F9 9D 4 |
|                                                             |                                              |              |               |
|                                                             |                                              |              |               |
|                                                             |                                              |              |               |
|                                                             |                                              |              |               |
|                                                             |                                              |              |               |
|                                                             |                                              |              |               |
| ✔ Pomiń certyfikaty przedav                                 | vnione lub innego przeznacze                 | enia Odśwież | ż Pokaż       |
| ✓ Pomiń certyfikaty przedav<br>✓ Pokaż tylko certyfikaty kv | vnione lub innego przeznacze<br>valifikowane | nia Odśwież  | ż Pokaż       |

- IX. Automatycznie zostaną uzupełnione pola Numer seryjny certyfikatu i Numer karty;
- X. Uzupełnij pozostałe wymagane pola: Data urodzenia, Miejsce urodzenia oraz Kod z obrazka, a następnie wciśnij przycisk Dalej (na dole strony).

| Numer seryjny certyfikatu*<br>Numer karty * | 7000055501000056157660011560015010000 |   |
|---------------------------------------------|---------------------------------------|---|
| Data urodzenia*                             | 4005 05 <u>88</u>                     | 0 |
| Miejsce urodzenia*                          | <del>6.,[</del>                       | 0 |
|                                             | 7ggjbc                                |   |
| Kod z obrazka*                              | 7ggjbc                                |   |
| * - pole wymagane                           |                                       |   |

### 4. Podanie kodu aktywacyjnego

Po wybraniu certyfikatu do odnowienia wpisz/wklej zakupiony kod aktywacyjny. Jest to 16-znakowy kod, który otrzymałeś po zakupie usługi:

| Kod aktywacyjny: 4s2A99G24p79NsbA | Kod aktywacyjny: 4s2                         |              |  |  |
|-----------------------------------|----------------------------------------------|--------------|--|--|
|                                   | 100 010/100/10/10/10/10/10/10/10/10/10/10/10 | 99G24p79NsbA |  |  |
|                                   |                                              |              |  |  |

W kolejnym kroku zostaniesz poproszony o zalogowanie się do **usługi SimplySign**. Podaj adres email oraz wygenerowany w aplikacji mobilnej kod token i kliknij na przycisk **Zaloguj**.

| Certum<br>IdentityProvider  |   |
|-----------------------------|---|
| Logowanie do SimplySign     |   |
| Wprowadź swój adres e-mail  |   |
| Wprowadź token z SimplySign | ? |
| Zaloguj                     |   |

### 5. Wniosek o odnowienie

Ostatni etap procesu to weryfikacja danych we wniosku o odnowienie i podpisanie aneksu.

### 5.1 Weryfikacja danych

Wykonaj weryfikację poprawności danych zawartych w certyfikacie (z możliwością modyfikacji niektórych danych Subskrybenta) i ustal początek ważności certyfikatu.

Podczas wypełniania formularza podaj aktualne informacje i sprawdź dokładnie każde pole, ponieważ niektóre z nich nie wypełnią się automatycznie – np. pole "Dokument tożsamości wnioskodawcy".

| Dokument tożsamości wnioskodawo       | cy 🚹 |                           |   |
|---------------------------------------|------|---------------------------|---|
| Rodzaj dokumentu*                     |      | Seria i numer*            |   |
|                                       | ✓ 1± |                           |   |
| Organ wydający                        |      | Data ważności dokumentu 🕕 |   |
| , , , , , , , , , , , , , , , , , , , |      |                           | 曲 |

Pamiętaj o tym, żeby podać aktualny adres e-mail. Na podany adres email, po wydaniu odnowionego certyfikatu przyjdzie informacja z instrukcją zapisania certyfikatu na kartę SimplySign.

| Dane kontaktowe wnioskodawcy 🜖 |      |                          |
|--------------------------------|------|--------------------------|
| Adres e-mail wnioskodawcy*     |      | Telefon wnioskodawcy 🚺 * |
|                                | . 23 |                          |
|                                |      |                          |

Na dole strony zaznacz wymagane zgody i kliknij na przycisk Dalej:

| <ul> <li>Zgodnie z art. 13 ust. 1 i 2 ogólnego rozporządzenia o ochronie danych z dnia 27 kwietnia 2016 r. (zwanego dalej "Rozporządzeniem") informujemy, że:         <ol> <li>Administratorem Pana/Pani danych osobowych jest Asseco Data Systems S.A. z siedzibą w Gdyni, ul. Podolska 21, 81-321 Gdynia.</li> <li>Kontakt do Inspektora ochrony danych w Asseco Data Systems S.A. można uzyskać pod adresem e-mail: IOD@assecods.pl, tel. +48 42 675 63 60.</li> <li>Pana/Pani dane osobowe przetwarzane będą w celach niezbędnych do wykonania umowy, na podstawie art. 6 ust. 1 lit. b Rozporządzenia.</li> </ol> </li> </ul> |
|----------------------------------------------------------------------------------------------------|
| <ol> <li>Administratorem Pana/Pani danych osobowych jest Asseco Data Systems S.A. z siedzibą w Gdyni, ul.<br/>Podolska 21, 81-321 Gdynia.</li> <li>Kontakt do Inspektora ochrony danych w Asseco Data Systems S.A. można uzyskać pod adresem e-mail:<br/>IOD@assecods.pl, tel. +48 42 675 63 60.</li> <li>Pana/Pani dane osobowe przetwarzane będą w celach niezbędnych do wykonania umowy, na podstawie<br/>art. 6 ust. 1 lit. b Rozporządzenia.</li> </ol>                                                                                                    |
| <ul> <li>2. Kontakt do Inspektora ochrony danych w Asseco Data Systems S.A. można uzyskać pod adresem e-mail:<br/>IOD@assecods.pl, tel. +48 42 675 63 60.</li> <li>3. Pana/Pani dane osobowe przetwarzane będą w celach niezbędnych do wykonania umowy, na podstawie<br/>art. 6 ust. 1 lit. b Rozporządzenia.</li> </ul>                                                                                                    |
| 3. Pana/Pani dane osobowe przetwarzane będą w celach niezbędnych do wykonania umowy, na podstawie<br>art. 6 ust. 1 lit. b Rozporządzenia.                                                                                                    |
| *                                                                                                    |
|                                                                                                    |
| Wyrażam zgodę na przetwarzanie moich danych osobowych w celu otrzymywania informacji marketingowych za<br>pomocą środków komunikacji elektronicznej na podstawie ustawy z dnia 18 lipca 2002 r. o świadczeniu usług<br>drogą elektroniczną i w zw. z art. 172 ust. 1 ustawy z dnia 16 lipca 2004 r. prawa telekomunikacyjnego.                                                                                                    |
| * - pole wymagane                                                                                                    |
|                                                                                                    |

### 5.2 Podpisanie aneksu

Aby zakończyć proces odnowienia przeczytaj wyświetlony aneks.

Capoznaj się z Aneksem do umowy o świadczenie usług certyfikacyjnych, a następnie wciśnij przycisk Przejdź do podpisania aneksu znajdujący się na dole strony.

 Prosimy zwrócić szczególną uwagę na nr umowy której dotyczy Aneks - powinien być taki sam jak numer umowy o wydanie odnawianego certyfikatu kwalifikowanego.

Złóż podpis elektroniczny pod Aneksem do Umowy z Subskrybentem klikając na **Przejdź do podpisania aneksu**.

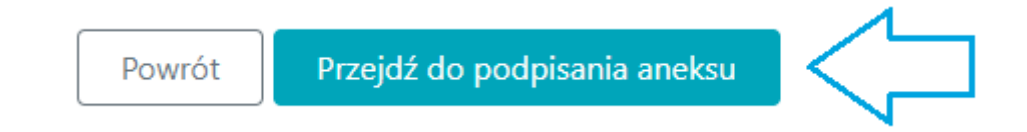

Na kolejnym ekranie wybierz swój certyfikat do podpisania aneksu i wciśnij OK:

|                                                                                     | Wybierz certyfikat                        |              |               |
|-------------------------------------------------------------------------------------|-------------------------------------------|--------------|---------------|
|                                                                                     | Certyfikaty                               |              |               |
| Wystawiony dla                                                                      | Wystawiony przez                          | Ważny do     | Numer seryjny |
|                                                                                     | Certum QCA 2017                           | 2022-04-01   | 4E C1 F9 9D 4 |
|                                                                                     |                                           |              |               |
|                                                                                     |                                           |              |               |
|                                                                                     |                                           |              |               |
|                                                                                     |                                           |              |               |
|                                                                                     |                                           |              |               |
| Pomiń certyfikaty przedawn                                                          | iione lub innego przeznacze               | enia Odśwież | ż Pokaż       |
| <ul> <li>Pomiń certyfikaty przedawn</li> <li>Pokaż tylko certyfikaty kwa</li> </ul> | iione lub innego przeznacze<br>lifikowane | enia Odśwież | ż Pokaż       |

System poprosi Cię o podanie **kodu PIN**, który używasz do podpisywania dokumentów:

| Ostrzeżen                       | ie                                                                                                    |  |  |  |  |
|---------------------------------|----------------------------------------------------------------------------------------------------|--|--|--|--|
| ▲                               | Wprowadzenie i zaakceptowanie kodu PIN będzie równoważne ze złożeniem<br>podpisu elektronicznego, który będzie wywoływał skutek prawny zgodnie<br>rozporządzeniem Parlamentu Europejskiego i Rady w sprawie identyfikacji<br>elektronicznej i usług zaufania () z dnia 23 lipca 2014r. (UE) NR 910/2014r. |  |  |  |  |
| Dostęp do<br>Certyfik<br>Wystaw | obiektu prywatnego<br>at: Dominik<br>uca: Certum QCA 2017                                                                                                    |  |  |  |  |
|                                 | Podaj PIN: •••••                                                                                                    |  |  |  |  |
|                                 | OK Anuluj                                                                                                    |  |  |  |  |

W oknie "Podgląd źródła dokumentu" nastąpi podpisanie dwóch dokumentów: Aneksu i Załącznika nr 1.

Aby wyświetlić treść podpisywanego dokumentu kliknij **Pokaż źródło**. Jeżeli chcesz pobrać dokument na komputer wciśnij – **Zapisz źródło**. Aby dokończyć podpisywanie wybierz – **Kontynuuj**.

| 🙆 Podgląd źródła dokumentu | ı        |               |           | × |
|----------------------------|----------|---------------|-----------|---|
|                            |          |               |           |   |
|                            |          |               |           |   |
|                            |          |               |           |   |
|                            |          |               |           |   |
|                            |          |               |           |   |
|                            |          |               |           |   |
|                            |          |               |           |   |
|                            |          |               |           |   |
|                            |          |               |           |   |
|                            |          |               |           |   |
|                            |          |               |           |   |
|                            |          |               |           |   |
| Poka                       | ż źródło | Zapisz źródło | Kontynuuj | ] |

Proces składania wniosku zakończy się informacją:

# Dziękujemy! Proces składania wniosku o odnowienie certyfikatu kwalifikowanego został zakończony. Najpóźniej w ciągu 7 dni roboczych od momentu wpłynięcia poprawnie podpisanych elektronicznie dokumentów do Certum, zostanie wydany odnowiony certyfikat kwalifikowany, który będzie można pobrać drogą elektroniczną na posiadaną kartę kryptograficzną. Informacja o wydaniu certyfikatu kwalifikowanego oraz instrukcja dalszego postępowania zostanie przekazana drogą elektroniczną. W wiadomości zawarty będzie także adres, przez który będzie możliwość pobrania podpisanego obustronnie Aneksu do Umowy z Subskrybentem. Po przejściu przez proces odnowienia należy z powrotem zablokować możliwość uruchomienia aplikacji Certum CryptoAgent poniższym poleceniem: sudo spctł --master-enable O wydaniu odnowionego certyfikatu zostaniesz poinformowany drogą mailową. Pamiętaj, że po otrzymaniu informacji od Certum należy wgrać certyfikat na kartę simplySign.